# How to... Access Statements & Confirms

### 1 - Log In

#### Access From Email

Click on the View Confirm link within the trade confirmation email. Once you are logged in to the site, you will be redirected to the confirm that is available to view.

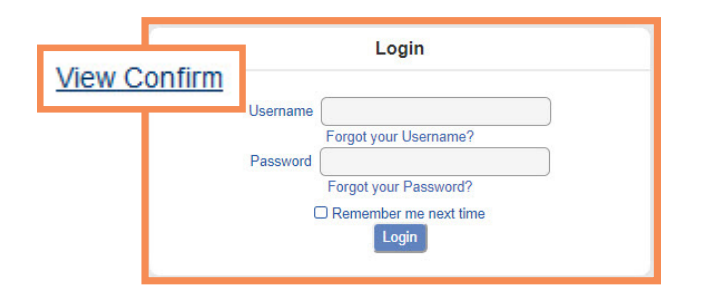

#### 2 - Select

Under Document Type, use the drop-down menu to select either a statement or confirm you would like to download and view.

| Statement | •                                 |
|-----------|-----------------------------------|
| Statement |                                   |
| Confirm   |                                   |
|           | Statement<br>Statement<br>Confirm |

-

Access From Website

Dashboard View/Buy Manage Orders Positions Activity Balances Docu

**Documents For Security Accounts** 

Account 999999999 - ABC bank

Statement

Selected Accounts: 999999999 - ABC bank

-

December 2019 to January 2020

and document type.

Document Type

Statement Date

Filters

Click on the Securities Accounts tab, then

click Documents. You can filter by account

#### 3 - Filter

Each document type has different criteria to narrow the search scope and retrieve the appropriate documents. Once you are finished, click submit.

| Document Type                    | Statement                     |
|----------------------------------|-------------------------------|
| Statement Date                   | December 2019 to January 2020 |
| Document Type                    | Confirm                       |
| Trade Date<br>Enter a Date Range | 12/31/2019 To 1/31/2020       |
| CUSIP                            |                               |
| Transaction                      | All                           |
|                                  | Submit                        |

#### 4 - Download

Line items matching your criteria will populate below. Click View to download (Trades made on the same date will appear on one confirm).

| Statement                                     | Statement Date 12/01/2019                                                                      | View |
|-----------------------------------------------|------------------------------------------------------------------------------------------------|------|
| Confirm Re<br>CUSIP<br>065680QA1<br>3133ELKJ2 | evision Date 01/27/2020<br>Issue<br>BANK OF THE WEST SAN FRANCISCO<br>FEDERAL FARM CR BKS CONS | View |

## e Connect Direct

(800) 967-9052 • <u>support@eConnectDirect.com</u> • <u>www.eConnectDirect.com</u>

For institutional investors only, not intended for the investing public. © 2020 Multi-Bank Securities, Inc. All Rights Reserved. Member of FINRA & SIPC; MSRB Registered. HowToStatementandConfirm.pdf 02.05.20